# Webex的使用步驟

一般參加者版

## 我們會將會議網誌列用郵件寄送給各位。

|                          | Outlook | ,0 搜尋              |        | 「「「「「」」」」。 「「」」」 「「」」」 「「」」」 「「」」 「」」 「」                                                                                                   | Q. |
|--------------------------|---------|--------------------|--------|----------------------------------------------------------------------------------------------------|----|
| ≡                        | 新增郵件    | 💼 刪除 🖻 封存 🚫 垃圾郵件 🗸 | ≪ 整理 5 | ▶ 移至 >  夕 分類 >  ④ 延遲 >   ) 復原   …                                                                                                    |    |
| >                        | 我的最愛    | ⊘ 焦點 其他            | 篩選~    | 會議測試                                                                                                    |    |
|                          |         |                    |        | Part 2020/10/20 下午 02:27     W件者:     取亞學TEST                                                                                              | Î  |
| 請確認學術會的名稱、<br>日期、時間,並點擊網 |         |                    | •      | 由主持<br>2020年10月20日 星期三 下午 2:30   3 小時   (UTC+08:00)台北<br>會議號: 158 613 8757<br>密碼: mEzYFM8jn36(63993685 來自電話和視訊系統)                          |    |
|                          |         |                    | 網      | https://chinesecultureuniversity.my.webex.com/chinesecultureuniversity.my-tc/j.php?<br>MTID=m276f73f46becd67544c1c0ce9cd27b92              |    |
| 圠                        | 連結。     |                    |        | 还 迥 祝 而 系 統 加 八<br>撥打 1586138757@webex.com<br>您 也 可以 撥打 210.4.202.4 並 輸入 您 的 會 議號。           透過電話加入           +65-6703-6949 Singapore Toll |    |
|                          |         |                    |        | 仔                                                                                                    | -  |

## 點擊網址列後、會進入以下畫面。

雖然可以從瀏覽器進入, 應用程式的功能完整,建議下載應用程式參與會議。 接下來的步驟也是使用應用程式版本說明。 正在開始您的會議...

如果您在瀏覽器中看到訊息,請按一下開啟 Cisco Webex Meetings。

TEST22

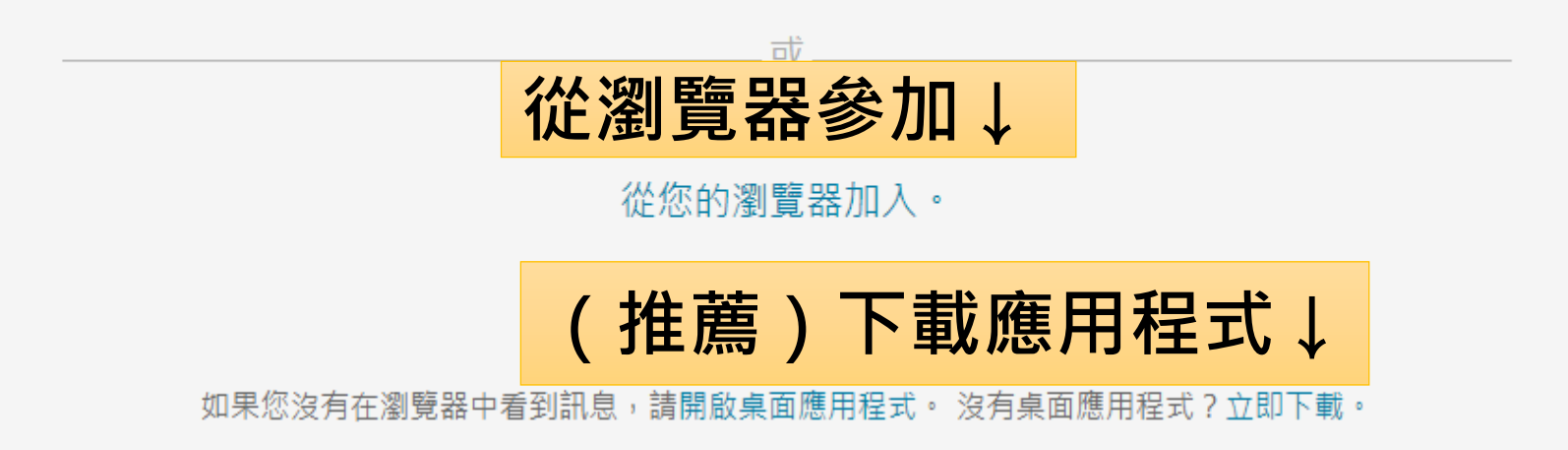

## 進入應用程式的登入畫面、輸入全名與電子郵件。

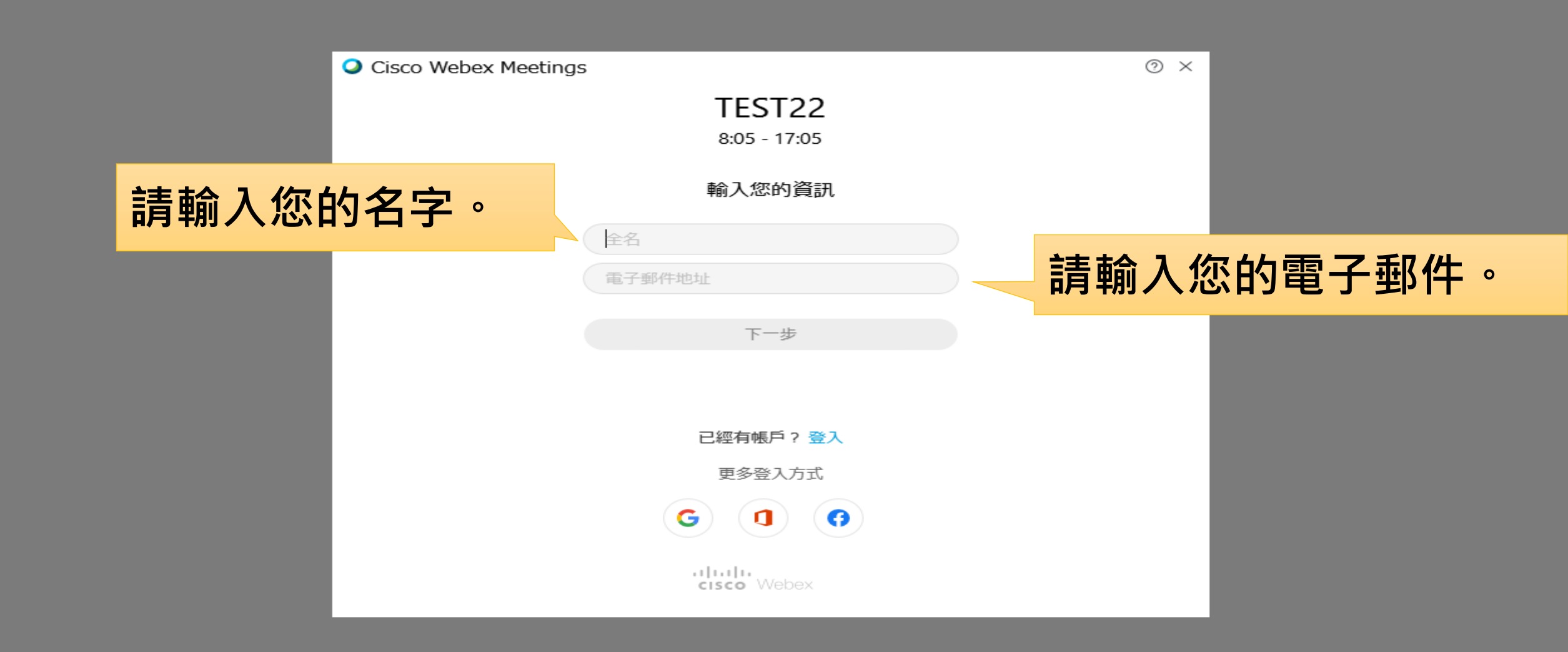

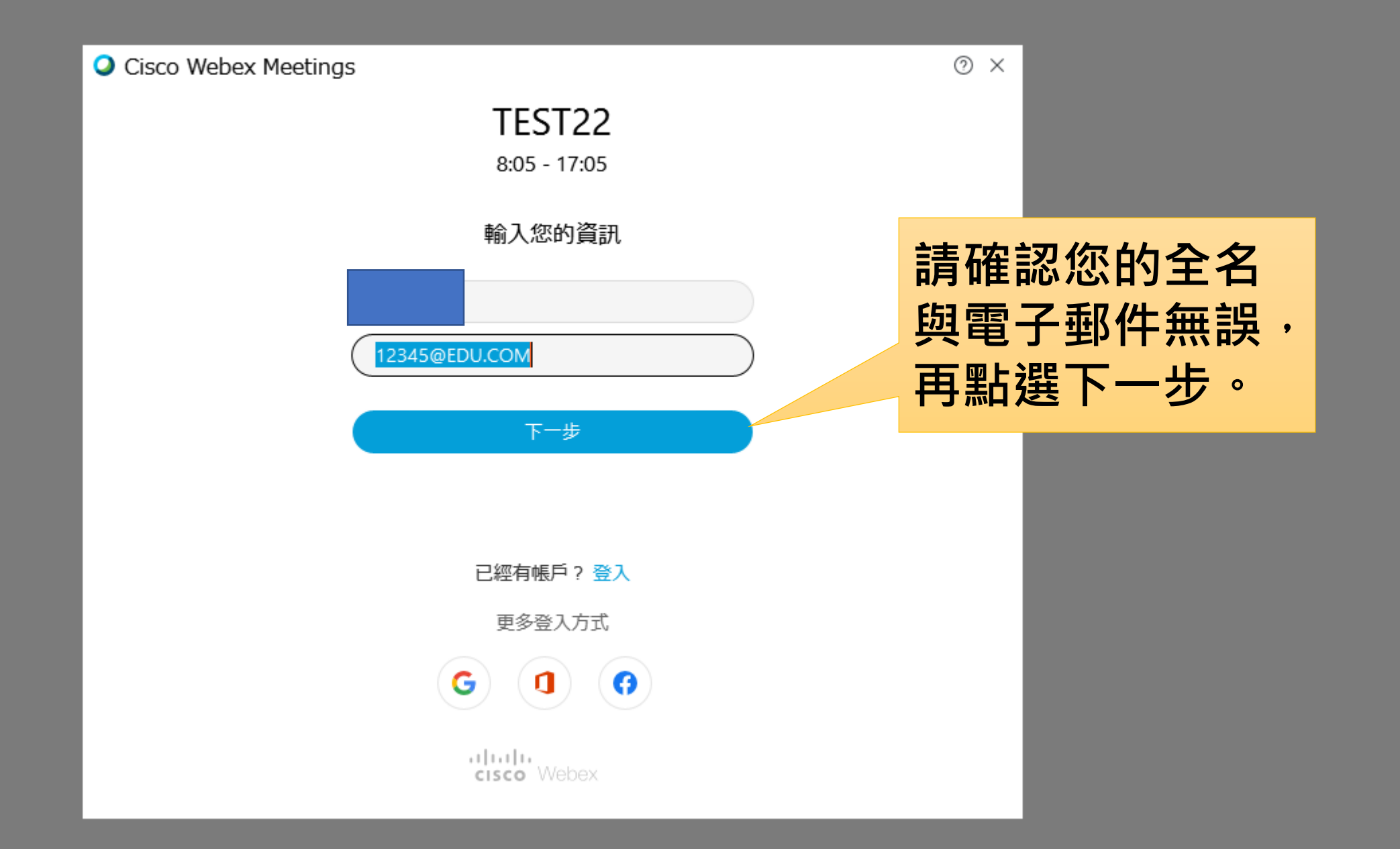

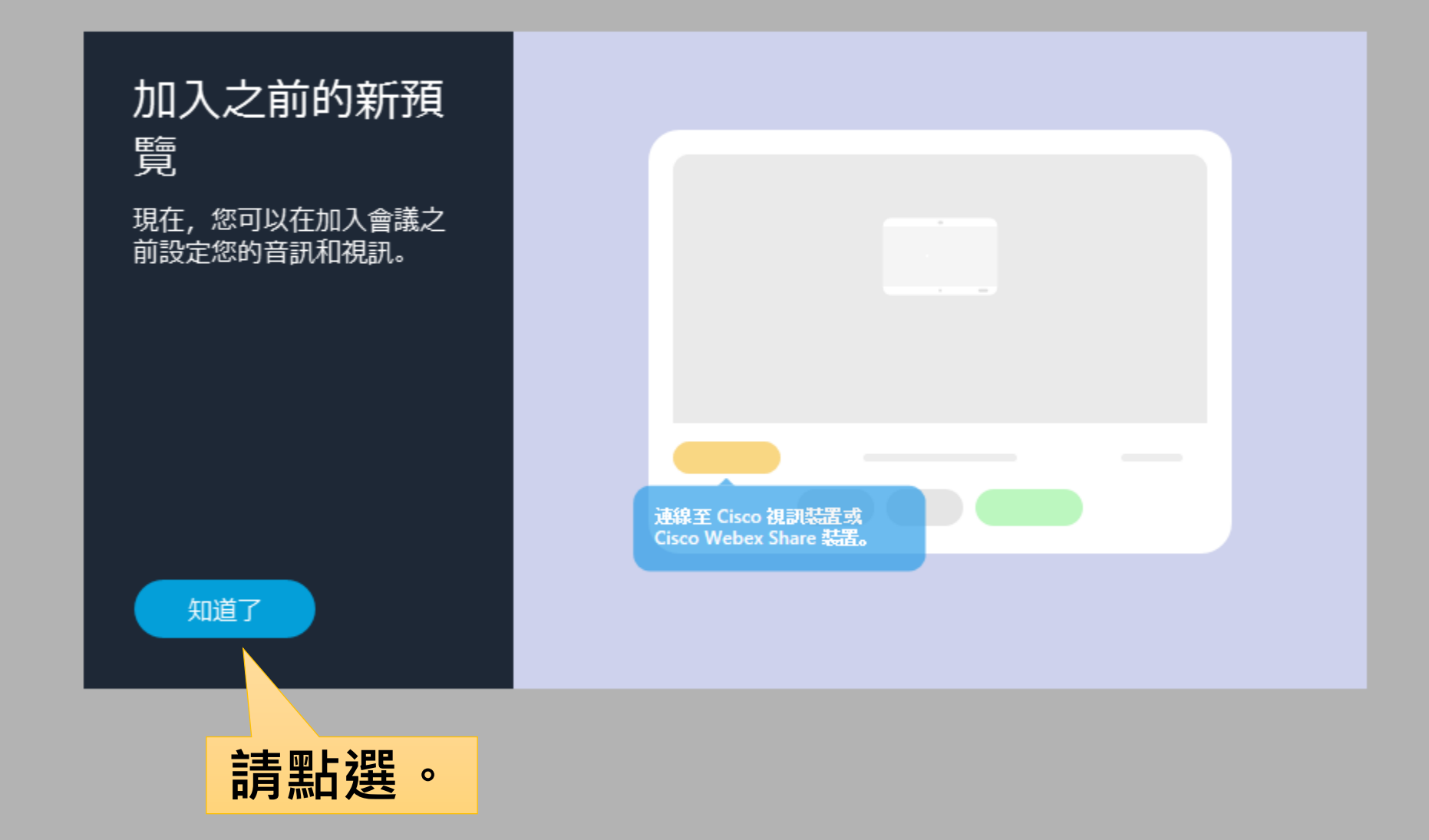

#### 進入會議的登入畫面,確認並測試您的麥克風與音響和鏡頭。

| Cisco Webex Meetings     | 學者發表時煩請將您的麥克風調成靜音模式                                                                                  | 喇叭和麥克風                                                                 | × |
|--------------------------|----------------------------------------------------------------------------------------------------|------------------------------------------------------------------------|---|
| 影片選項                     | TEST22<br>8:05 - 17:05                                                                               | 喇叭                                                                     |   |
| 能選擇您的鏡頭                  | <b>頁</b> 我的預覽                                                                                        | 使用系統設定 (Realtek High Def > 測試<br>輸出位準                                  |   |
| 按下去會關閉鏡                  | 頭                                                                                                    | 輸出音量 · · · · · · · · · · · · · · · · · · ·                             |   |
|                          |                                                                                                    | 使用系統設定 (Realtek High Def > 測試                                          |   |
| 聲音選項<br>選擇您使用的<br>麥克風與音響 |                                                                                                    | <ul> <li>輸入位準</li> <li>▲ ▲ ▲ ▲ ▲ ▲ ▲ ▲ ▲ ▲ ▲ ▲ ▲ ▲ ▲ ▲ ▲ ▲ ▲</li></ul> |   |
| 拉丁十线款立                   |                                                                                                    |                                                                        |   |
| 按 <b>下</b>               |                                                                                                    |                                                                        |   |
|                          | <ul> <li>□ 連線至視訊系統</li> <li>□ 音訊·使用電腦音訊 ~</li> <li>□ 静音 ~</li> <li>□ 停止視訊 ~</li> <li>加入會議</li> </ul> | ③ 測試喇叭和麥克風 <u>點 選</u>                                                  |   |

#### 測試確認完麥克風、音響與鏡頭後,點選「參加會議」

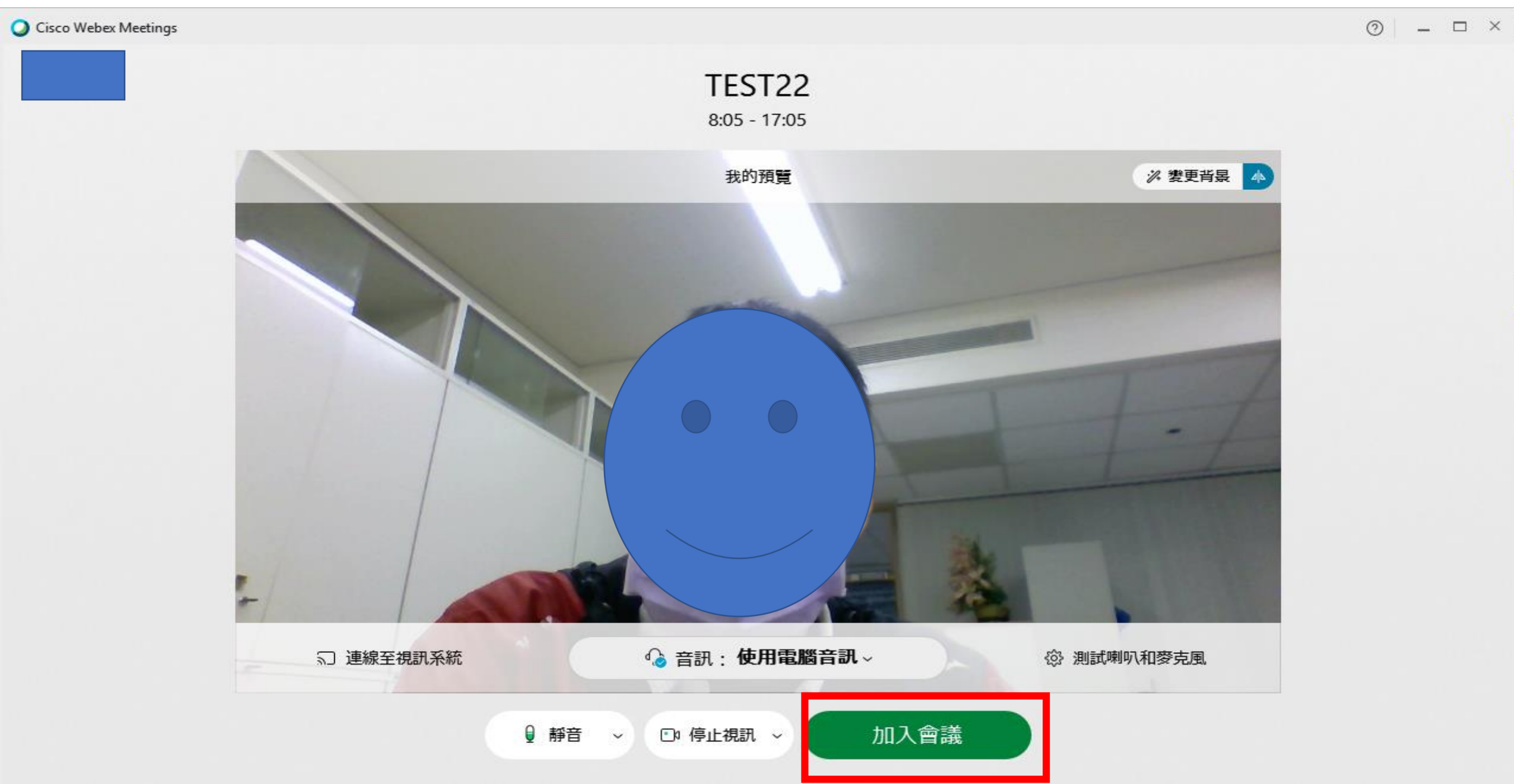

#### 會議畫面 學者發表時煩請將您的麥克風調成靜音模式

Cisco Webex Meetings ③ 會議資訊 隠藏功能表列 へ

檔案(E) 編輯(E) 共用(S) 檢視(V) 音訊和視訊(A) 參加者(P) 會議(M) 說明(H)

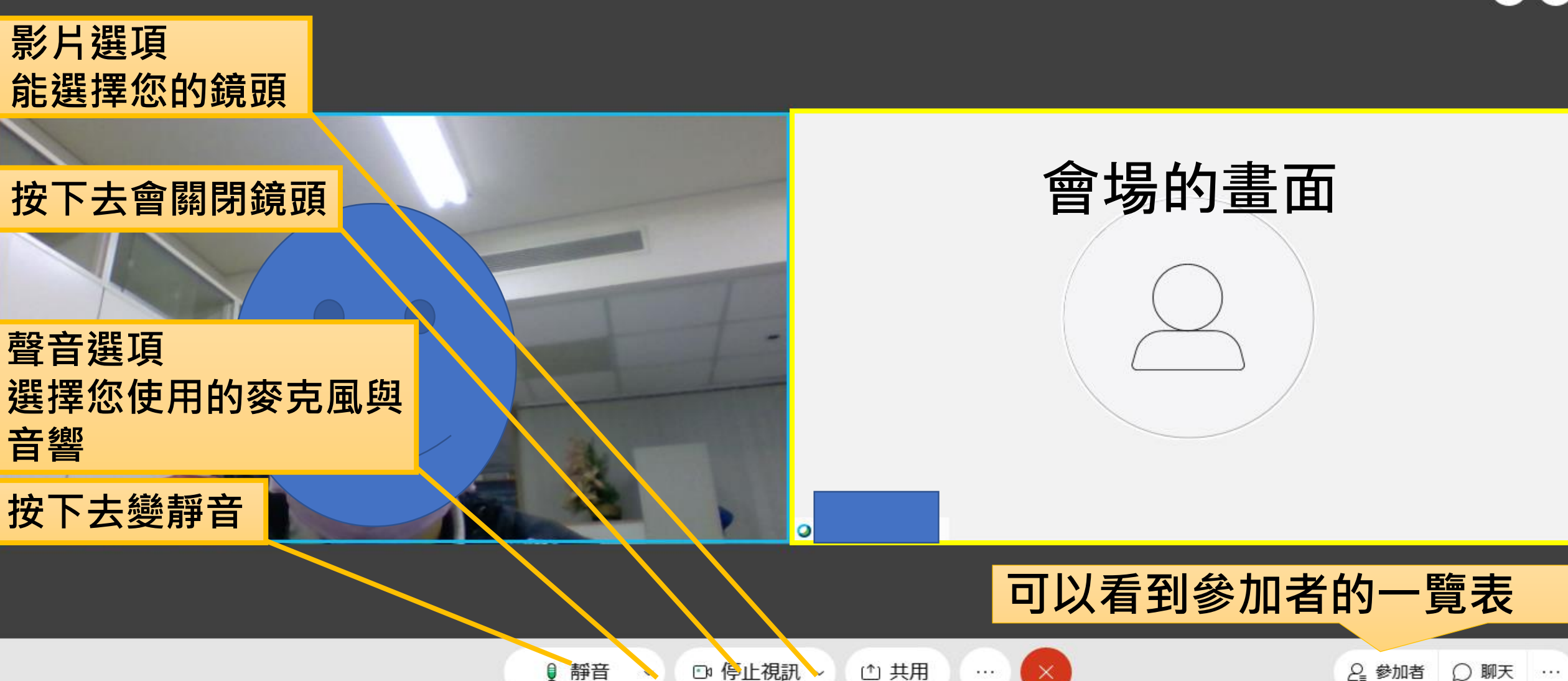

已連線 • 🛛 🗕 🗇 🗡

\*\* 7